附件2

# 投资项目在线审批平台 服务指南

(2020年2月)

## 一、平台入口、注册、登录

1、打开四川政务服务网 www.sczwfw.gov.cn,打开【首页】—点击【投资项目审批】。如下图所示:

| 全国一体化在线政务服务平                                             | 2台 四川省 -                                   |                        | ⑦ □ 国家政务服务             | 平台   四川省人民政府网 登录 🕟     |
|----------------------------------------------------------|--------------------------------------------|------------------------|------------------------|------------------------|
| 😸 四川政务服务                                                 |                                            |                        |                        |                        |
| 首页 个人服务 法人                                               | 服务直通部门直                                    | 通市州 政民互动 1             | 政务公开 主题服务              |                        |
|                                                          | 天府通知                                       | <b>Ъ</b> 新型肺炎疫         | 情防控专题                  | A 4                    |
|                                                          |                                            |                        |                        |                        |
| 四川政务服务一                                                  | 网通办 🚖                                      |                        |                        |                        |
|                                                          | and all all all all all all all all all al | (##                    | • 二级注册建造师延续注册          | • 招生考试政策现场咨询           |
| 请输入您要搜索的内容<br>#17把表示 三级建造店 )11                           |                                            | 12.45                  | • 客运车辆类型等级评定           | • 待遇发放关系转移             |
| 热门搜索: 二级建造师 入川                                           | 首週店 建筑施工符种作业人员 村                           |                        | • 公路超限运输许可             | • 社会保障卡挂失              |
|                                                          | Sap Me                                     |                        | and the second         |                        |
| <b>同</b> 统一事项服务                                          | 题 统一身份认证                                   | 给一支付服务                 | <b>风三</b> 统一证照服务       | 2 统一好差评                |
| ◎ 办事套餐                                                   |                                            |                        |                        | 查看更多>                  |
| "四川群時快线"微信小程序上线啦<br>可疑疫情你来报<br>群防群控共战疫<br><sub>向击头</sub> | 12                                         |                        |                        |                        |
| 四川群防快线                                                   | 工程建设项目审批                                   | 投资项目审批                 | 营业执照办理                 | 企业注销服务专区               |
| 四川防控阻击战 线上线下在行动                                          | 房屋建筑   市政工程   竣工验<br>收                     | 投资登记   项目审批   信息报<br>备 | 名称申报   企业开办   企业变<br>更 | 企业注销   业务指南   进度查<br>词 |

2、进入投资项目审批页面后,点击【登录/注册】按钮,
 进入登录页面后,未注册用户请先注册(四川政务服务网个

人账号与投资项目在线审批平台一张网〈以下简称在线平台〉 账号通用),已完成注册用户直接登录。如下图所示:

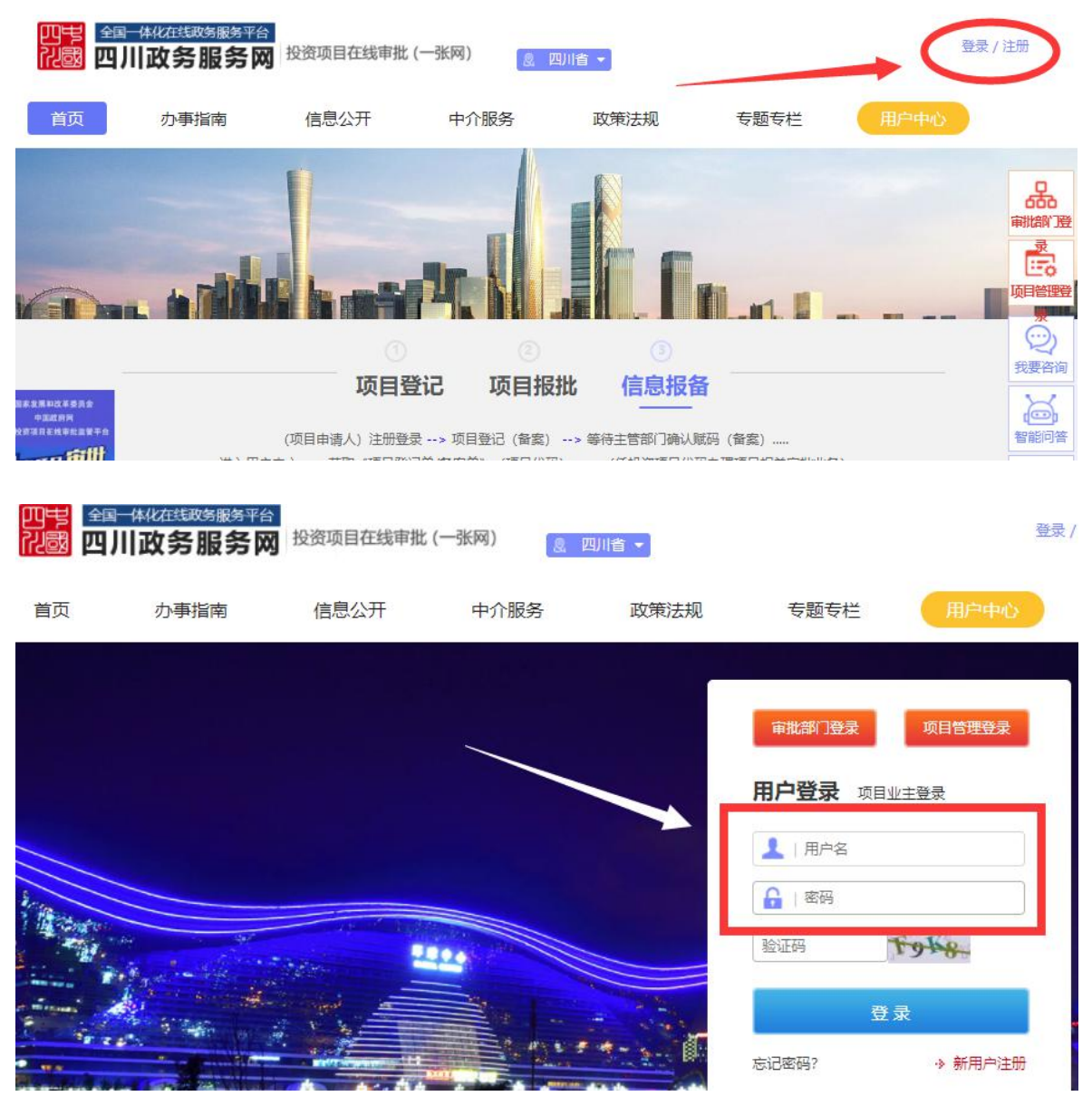

#### 二、新项目登记领码

项目业主成功登录进入在线平台首页,选择进入登记项 目所在相应市(州)、县(市、区)及开发区页面,根据投 资项目管理权限及层级,选择申报项目所在地。如下图所示:

| 日世間 | <sub>全国一体化</sub><br>四川政 | 在线政务服务<br>公务服务 | <sup>多平台</sup><br>务网 投资 | 项目在线审 | 郡批 (一张网) |     | 潘市 ▼ |     |      |      |     |
|-----|-------------------------|----------------|-------------------------|-------|----------|-----|------|-----|------|------|-----|
| 省   | 四川省                     |                |                         |       |          |     |      |     |      |      |     |
| 巿   | 成都市                     | 自贡市            | 攀枝花市                    | 泸州市   | 德阳市      | 绵阳市 | 广元市  | 遂宁市 | 内江市  | 乐山市  | 南充市 |
|     | 眉山市                     | 宜宾市            | 广安市                     | 达州市   | 雅安市      | 巴中市 | 资阳市  | 阿坝州 | 甘孜州  | 凉山州  |     |
| 县区  | 天府新区成                   | 都直管区           | 锦江区                     | 青羊区   | 金牛区      | 武侯区 | 成华区  | 高新区 | 龙泉驿区 | 青白江区 | 新都区 |
|     | 温江区                     | 金堂县            | 双流区                     | 郫都区   | 大邑县      | 新津县 | 都江堰市 | 彭州市 | 邛崃市  | 简阳市  |     |
|     | 成都经济技                   | 术开发区           | 成都高新综合                  | 保税区   | 崇州市      | 蒲江县 |      |     |      |      |     |
|     |                         |                |                         |       |          |     |      |     |      |      |     |
|     |                         |                |                         | 项     | 目登记      | 项目报 | 批信   | 息报备 |      |      |     |

新项目登记领码,根据项目资金来源分企业投资项目和 政府投资项目,《政府核准的投资项目目录(四川省2019年 本)》内的固定资产投资项目,请选择【核准类投资目录】, 其他企业投资项目选择【备案类投资目录】,政府投资项目 选择【政府投资项目】,进入页面后点击右方【项目登记】, 按提示录入有关信息后提交系统登记审核。如下图所示:

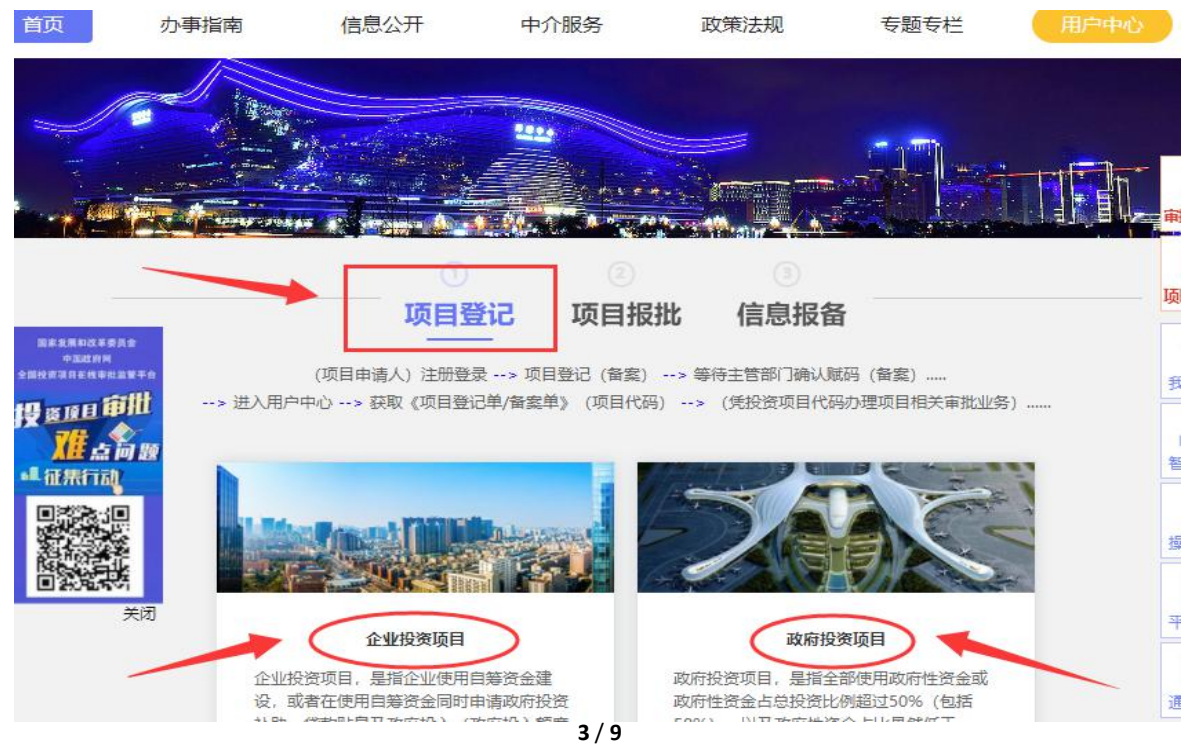

| 首页                                                    | 办事指南                                          | 信息公开                                        | 中介服务                                           | 政策法规                        | 专题专栏                         | 用户中心                   |    |
|-------------------------------------------------------|-----------------------------------------------|---------------------------------------------|------------------------------------------------|-----------------------------|------------------------------|------------------------|----|
|                                                       | NE AND                                        | -                                           |                                                | Sec. 1                      | and the second               | - Anne                 | ſ  |
|                                                       |                                               |                                             |                                                |                             |                              |                        | Ħ  |
|                                                       | 审批类                                           | 投资目录                                        |                                                | A                           | T                            |                        | IJ |
| 请输入目录名                                                | S称关键字                                         |                                             | Q 搜索                                           |                             |                              |                        |    |
| <mark>温馨提示:</mark><br>(1)投资<br>(2)中与<br>换层级;<br>(4)汽车 | ₹目录按照投资管理体制分<br>◆权限投资目录查看请点击/<br>◆英项目中,外商投资准入 | 中央权限、省级权限、市<br>右上角 中央平台入口; [<br>特别管理措施有专门规定 | 5(州,含扩权县)级权期<br>目前您正在查看的是" <b>乐</b><br>的,从其规定。 | 段和区(县)级权限;目<br>山市 - 夹江县级"权称 | 录随着投资体制的改革而;<br>良的投资目录,查看其它原 | 动态调整;<br>异级请点击顶部地址切换区域 | r. |
| 发改                                                    | 部门项目                                          | 经信部门项目                                      | 农业部门项                                          | 自                           | 國家已                          | 水利部门项目                 |    |
| 1 - 安居工和                                              | 呈: 市属公共租赁住房及城)                                | 市棚户区改造等保障性安                                 | 居工程项目(市、 <mark>州级</mark> 核                     | 又限)                         |                              | 办事指南<br>项目登记           |    |
| 2 - 安居工程                                              | 呈: 县(市、区) 属公共租赁                               | 住房及城市棚户区改造等                                 | 等保障性安居工程项目(:                                   | 县级权限)                       |                              | の事指南 项目登记              |    |
| 3 - 城建环修                                              | R: 中央及地方投资市属其(                                | 他城建环保项目(市、州                                 | 级权限)                                           |                             | 1                            | の事指南 项目登记              |    |

| 核准类投资目录                                                                                                    | 备案类投资目录                                                                                                    |
|----------------------------------------------------------------------------------------------------|----------------------------------------------------------------------------------------------------|
| 请输入目录名称关键字                                                                                                    | Q 搜索                                                                                                    |
| <ul> <li>1 投资目录按照投资管理体制分中央权限、省级机</li> <li>(1)投资目录按照投资管理体制分中央权限、省级机</li> <li>(2)中央权限投资目录查看请点击右上角中央平台。</li> <li>(3)除国务院另有规定的,实行备案管理的项目按照</li> <li>(4)汽车类项目中,外商投资准入特别管理措施有</li> <li>基本建设项目(发改)</li> </ul> | Q限、市(州,合扩权县)级权限和区(县)级权限;目录随着投资体制的改革而动态调整;<br>☆入口;目前您正在查看的是" <b>乐山市级</b> "权限的投资目录,查看其它层级请点击顶部地址切换区域切换层级<br>强属地原则智案。<br>奪门规定的,从其规定。<br>至信) |
| 1 - 企业投资 (基本建设) : 属于市、州级备案权限或部                                                                                                    | 跨县(市、区)项目(市、州级备案权限,不包含扩权县及开发区) 功勇指令 项目登录                                                                                                 |
| 2 - 企业投资(基本建设): 专用汽车、挂车及跨区(县<br>汽车零部件,以及动力电池回收利用、汽车零部件再制;                                                                                                    | 县)的其他汽车投资项目,包括汽车发动机、动力电池、燃料电池和车身总成等 办事指南 项目登记<br>造投资项目 (市、州权限备案)                                                                         |
| 3 - 外商投资 (基本建设) : 跨县 (市、区) 项目 (市、                                                                                                    | . 州级备案权限,不包含扩权县及开发区)                                                                                                    |

备案类项目按提示填写完善相关承诺事项后,自动进入 后台备案信息校核。

三、投资项目审核事项申报(包括核准、审批、节能审查)

项目赋码领码成功后,项目业主登录在线平台,进入【项目报批】页面,选择进入【自选单事项申报】,根据项目类型及所属行业,对应选择右边【事项申报】,如下图所示:

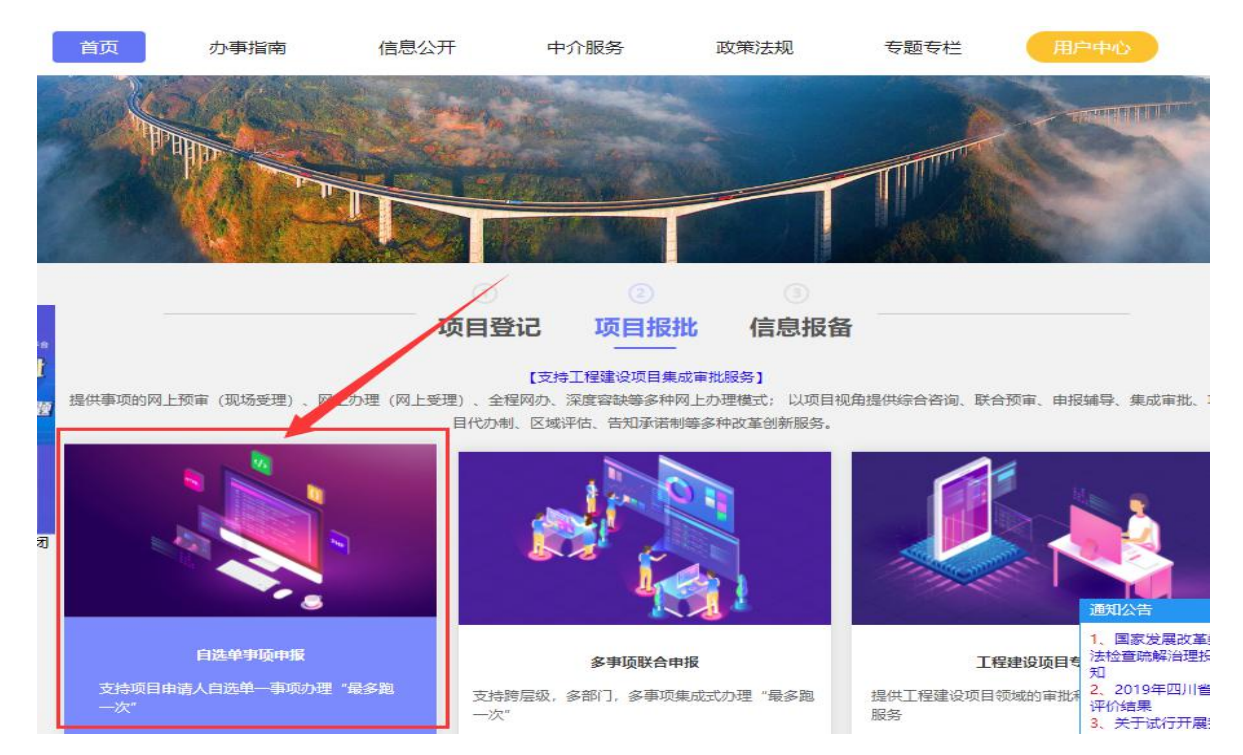

| 立项及用地规划阶段 工程规划许可阶段                                           | 施工许可阶段         | 竣工验收阶段 |                                               | 1.00   |
|--------------------------------------------------------------|----------------|--------|-----------------------------------------------|--------|
|                                                              | 北水市仍沒有日(冬安街)   |        | 法保险公寓和由志建员                                    |        |
|                                                              | 1日秋川12月秋日(田柴町) |        | 000220-0-0-199/ #14 <u>348-3</u>              | 市地部運   |
| <ul> <li>企业投资项目核准 [国家标准]</li> <li>水利工程项目核准 [行政许可]</li> </ul> | 1              |        | 事项申报の事指南                                      | 项目管理   |
| * 水电站项目核准 [行政许可]                                             |                |        | 事项申报 办事指南                                     | ②      |
| <ul> <li>火电站项目核准【行政许可】</li> <li>热电站项目核准【行政许可】</li> </ul>     |                |        | 爭项申报         办事指南           事项申报         办事指南 | る。智能问答 |
| ● 电网工程项目核准 【行政许可】                                            | 511            |        | 事项申报                                          | 日本     |
| · 近山内化小小小小水小、118世纪短期的地球建筑目标中(1714年)<br>• 輸油管网项目核准(行政许可)      | 21             |        | 事项申报 办事指南                                     |        |
| <ul> <li>炼油扩建项目核准【行政许可】</li> </ul>                           |                |        | 事项申报 办事指南                                     | 平台简介   |

在弹出的页面中点击【添加项目】,在弹出的列表中选中已赋码的项目,导入项目基本信息后,点击"确认添加"。

| 申报事项    | 水利工程项目核准 |           | →添加项目 |
|---------|----------|-----------|-------|
| 项目名称    |          |           |       |
| 项目编号    |          |           |       |
| 项目单位    |          |           |       |
| 项目投资类别  |          | 所属行业分类    |       |
| 项目审批类型  |          | 项目总投资(万元) |       |
| 项目建设地点  |          |           |       |
| 建设规模及内容 |          |           |       |

【水利工程项目核准】事项申报

#### 确认添加

项目添加成功后,打开【我的项目】,点击项目显示页 面右边的【审批计划书】,该事项右边"办事指南"右边符号 ">",进入事项所需材料清单上传页面。如下图所示:

| 我的项目                                                                     | 我的材料                  | 我的账号                             | 我的咨询          | 12       | P          |
|--------------------------------------------------------------------------|-----------------------|----------------------------------|---------------|----------|------------|
| 三7 登记版码项目                                                                | 专项储备项目                |                                  | 1             | 进入《投资    | 项目管理服务平台   |
| 请输入项目名称关键字                                                               | 请输入:                  | 项代码                              |               | Q 搜索     | ④新增项目登记    |
| 温馨提示:<br>项目赋码登记的目的是为了获得全国                                                | 1统一的投资项目代码,项目申        | 请人凭项目代码办理投资项                     | 目所有相关事项; 备案类项 | 目先完成项目登诉 | 己赋码再进行项目备案 |
| <b>夹江县</b><br>顶日伏巫, 2010, 511126, 6                                      | 2.02.410140 「於約売珊」    | 【下二牛、东北斗树书】                      |               |          | ▶          |
| ▲ 1019:2019-311120-0<br>申报目录:企业投资(基本)<br>申报时间:2019年12月26日<br>申报层级:乐山市夹汀县 | 建设) : 固定资产投资项目备到<br>3 | レトレット 単加 1 加中】<br>& (县级备案权限,包含扩付 | 又县及开发区)       |          | 更多~        |

| (1)<br>立项用地规划许可环节                              | <sub>待办</sub><br>工程规划许可环节  | <sub>待办</sub><br>施工许可环节 | <sup>街功</sup><br>竣工验收环节 |   |
|------------------------------------------------|----------------------------|-------------------------|-------------------------|---|
| <br>立项用地规划                                     | 许可阶段承诺时限:**个工作日 牽          | 头部门:乐山市 夹江县 发改          | ž                       |   |
| 综合咨询结果 (本环节) 待                                 | 顾审 (申请) 事项 待核验 (受          | 理)事项 日受理 (力理            | !) 事项                   | - |
| ——公路项目建议书审批<br>非承诺制事项 办理权限:夹江县发展和改革机           | 局 办理时限: 20个工作日             | 办理状态: 待预审               | 办事指南                    |   |
| 企业、事业单位、社会团体等投资建设的固定资产<br>非承诺制事项 办理权限:夹江县发展和改革 | - 投资项目备案<br>局 力理时限:3个工作日 が | 0理状态: 已办结               | 办事指南                    |   |
| 教育项目核准<br>非承诺制事项 办理权限:夹江县发展和改革/                | 局 办理时限:个工作日 <mark>办</mark> | 理状态: 待预审                | 办事指南                    |   |
| 政府出资的基本建设项目可行性研究报告审批<br>非承诺制事项 办理权限:夹江县发展和改革制  | 局 办理时限: 20个工作日             | 办理状态: 待预审               | の事指南                    | > |

## 核准制项目申请材料上传示例页面:

|   | ✓ 所需材料清单及办约                     | 较件                |            |     |
|---|---------------------------------|-------------------|------------|-----|
| 1 | 项目申请报告<br>原件份,复印件份              | 申请人提供             | 材料上传       |     |
| 2 | 选址 <mark>意见书</mark><br>原件份,复印件份 | 申请人提供             | 材料上传 查看 删除 | 3   |
| 3 | 用地(海)预审意见<br>原件份,复印件份           | 申请人提供             | 材料上传 章语 删除 |     |
| 4 | 项目社会稳定风险评(<br>原件份,复印件份          | 古报告及审核意见<br>申请人提供 | 材料上传 查看 删除 |     |
| 5 | 移民安置规划审核<br>原件份,复印件份            | 申请人提供             | 材料上传 査者 删除 | 100 |

## 节能审查申请材料上传示例页面:

| 2 | ◇ 所需材料清单及办结文件                         |      |    |    |
|---|---------------------------------------|------|----|----|
| 1 | 节能审查请示文件<br>原件份,复印件份 申请人提供            | 材料上传 | 直看 | 删除 |
| 2 | 节能报告<br>原件份,复印件份 申请人提供                | 材料上传 | 查看 | 删除 |
| 3 | 企业投资项目核准批复文件或备案通知书<br>原件份,复印件份  申请人提供 | 材料上传 | 查看 | 删除 |

审批制项目申请材料上传示例页面:

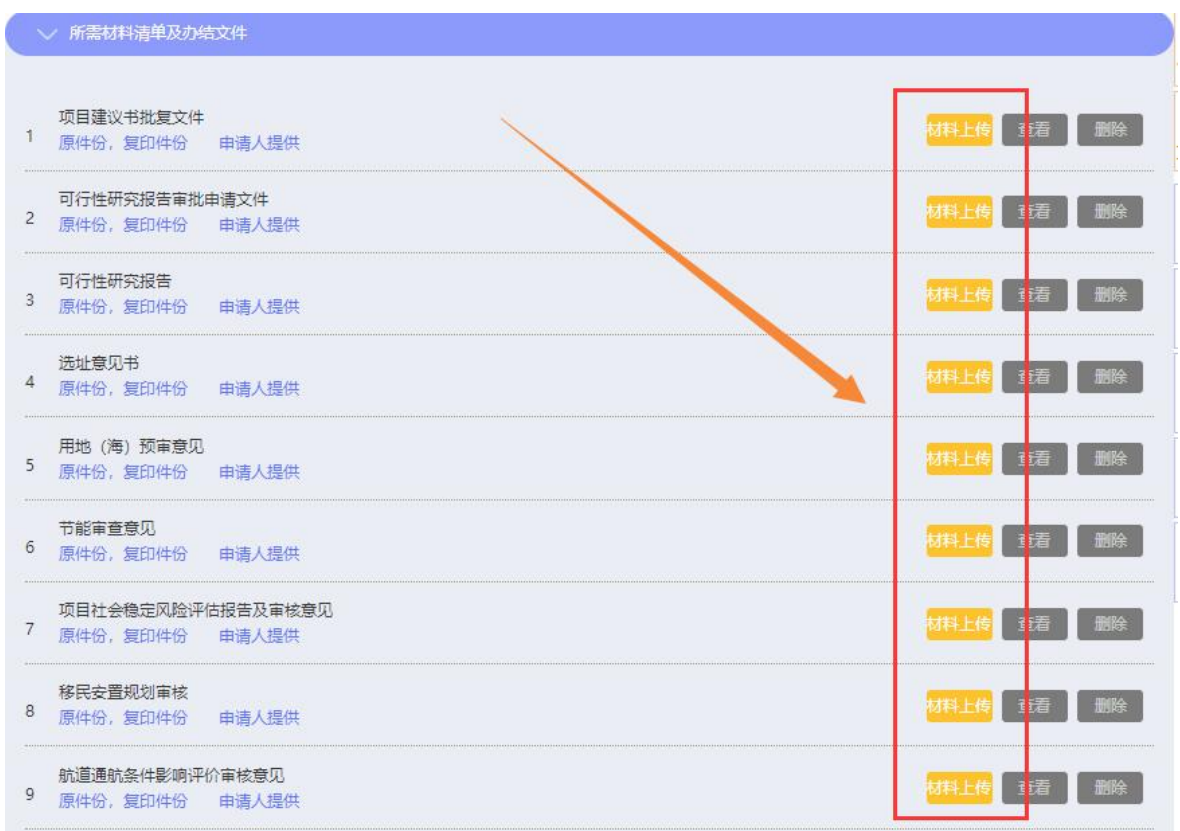

### 四、进度查询、批准文件查阅和下载

打开【用户中心】--【我的项目】--【审批计划书】查 看项目办理进度、事项办理结果、在线与审批部门交流、批 复文件查阅和下载。备案制项目可直接点击【打印备案证明】 备案文件。如下图所示:

|   | ✓ 所需材料清单及力组            | 较件                                  |    |   |
|---|------------------------|-------------------------------------|----|---|
| 1 | 项目单位的企业证明<br>原件份,复印件份  | (电子档的社会信用代码证或组织机构代码证或营业执照)<br>申请人提供 | 直看 |   |
| 2 | 项目单位法定代表人。<br>原件份,复印件份 | 身份证明 (电子档)<br>申请人提供                 | Ē  |   |
| 3 | 项目联系人身份证明<br>原件份,复印件份  | (电子档)<br>申请人提供                      | 蘳  |   |
| 4 | 备窦证明.pdf<br>办结文件       |                                     |    | ) |

#### 投资项目集成审批计划书(审批蓝图)

|      |                          | 集成办事指南  | 集成材料清单 集成审批蓝图 集成代办日志 |
|------|--------------------------|---------|----------------------|
| 项目名称 | 夹江县                      |         |                      |
| 项目代码 | 2019-511126-62-03-418148 | 赋码部门及时间 | 2019-12-27 10:23     |
| 项目类型 | 社会投资一般项目                 | 审批类型    | 备案                   |

包